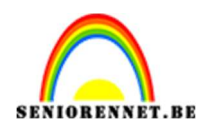

**PSE-Black Friday** 

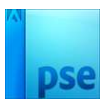

# **Black Friday**

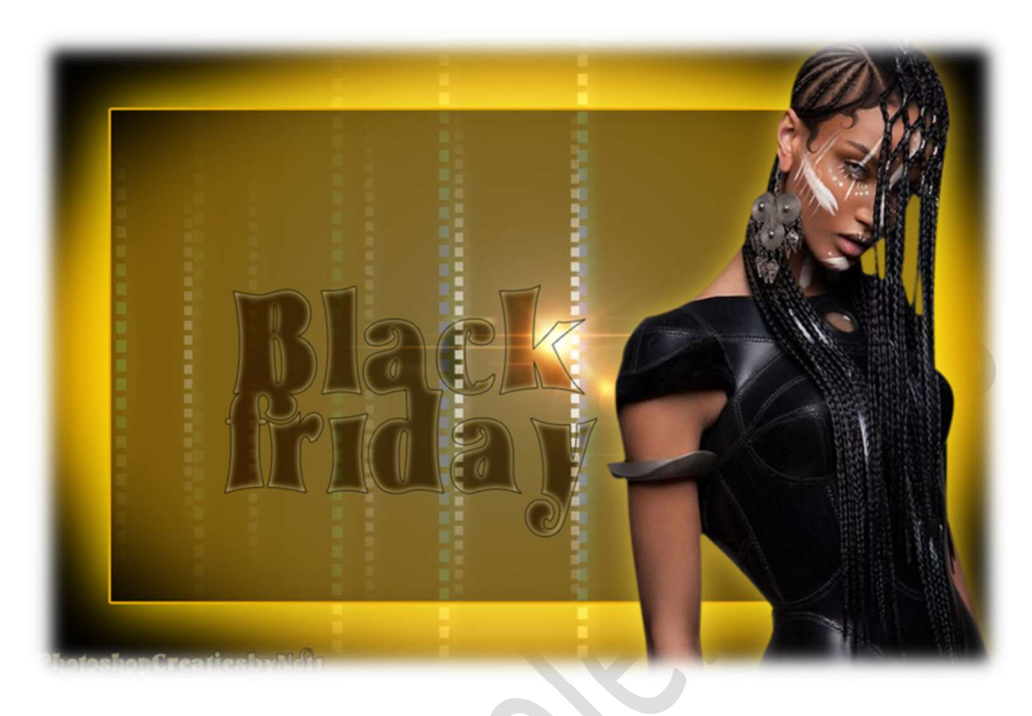

Materiaal: Dame – masker 1 – masker 2 - lettertype

- 1. Open een nieuw document van 1200x 800 px 72 ppi zwarte achtergrond.
- Plaats een nieuwe laag, binnenkader. Activeer het Rechthoekige Selectiekader met vaste grootte van 1000x 600 px.
   Yul deze met gwart en plaats deze mooi in midden van uw

**Vul** deze met **zwart** en plaats deze **mooi in midden** van uw werkdocument.

|     | _                  |              |           |                    |                |  |
|-----|--------------------|--------------|-----------|--------------------|----------------|--|
| 58% | Doc: 2,75M/3,76M   |              |           |                    |                |  |
|     | ekig selectiekader | Doezelaar: O | grootte V | B: 1000 😘 H: 600 p | (Randen verfi) |  |

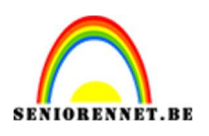

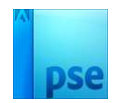

- 3. Geef aan deze binnenkader volgende laagstijlen:
  - I. Slagschaduw:
    - Grootte: 43 px Afstand: 20 px Dekking: 100% kleur: # ECE6A9
  - II. Gloed buiten:
    - Grootte: 76 px Dekking: 54% kleur: #FFD402

### III. Lijn/Streek:

Grootte: 3 px – Positie: Buiten – Kleur: #EAAC06

|                                       | Stijlinstelling                   |     |    | × Jorm | aal 🗸 | Dekking:    | 100% 🗸 |
|---------------------------------------|-----------------------------------|-----|----|--------|-------|-------------|--------|
|                                       | Meer informatie over: laagstijlen |     |    | 0      |       | binnenkader | f×     |
|                                       | Voorvertoning                     |     |    | Þ 3    | ;     | Achtergrond | 82     |
|                                       | Belichtingshoek: (1) 90 °         |     |    |        | 5).   |             |        |
|                                       | ✓ ✓ Slagschaduw                   |     |    |        |       |             |        |
|                                       | Grootte:                          | 43  | рх | - C    |       |             |        |
|                                       | Afstand: — O                      | 20  | рх | -0     |       |             |        |
|                                       | Dekking: O                        | 100 | 96 |        |       |             |        |
|                                       | V 🗹 Gloed                         |     |    |        |       |             |        |
|                                       | Binnen                            |     |    |        |       |             |        |
|                                       | Grootte O                         | 7   | px |        |       |             |        |
|                                       | Dekking:O                         | 35  | 96 |        |       |             |        |
|                                       | ✓ Buiten                          |     |    |        |       |             |        |
|                                       | Grootte:O                         | 76  | рх |        |       |             |        |
|                                       | Dekking:O                         | 54  | 96 |        |       |             |        |
|                                       | >  Schuine rand                   |     |    |        |       |             |        |
| Dec 2 754/2 764                       | ✓ ✓ Streek                        |     |    |        |       |             |        |
| 47,58% DOC: 2,75M/3,76M               | Grootte: -O                       | 3   | рх |        |       |             |        |
|                                       | Positie: Buiten 🗸                 |     |    |        |       |             |        |
|                                       | Dekking:O                         | 100 | %  |        |       |             |        |
|                                       | (Harstellan) (Annular             |     | OK | _      |       |             |        |
| · · · · · · · · · · · · · · · · · · · |                                   |     | OK |        |       |             |        |

Zet de **laagdekking** van deze laag **binnenkader** op **50%** 

4. Plaats daaronder een nieuwe laag en noem deze gloed.
Zet Voorgrondkleur op #FFDC7D en Achtergrondkleur op #F7B406. Activeer het Ovaal Selectiekader met Doezelaar van 50 px - Vaste grootte van 1200 x 800 px.

| Ovaal selectiek | ader            |                            |               |       |      |       |              |
|-----------------|-----------------|----------------------------|---------------|-------|------|-------|--------------|
|                 | 🔲 🗣 🗣 🖻         | Doezelaar:                 | _0            | 50 px | 1200 | 800 p |              |
|                 | Nieuw           | Hoogte/breedte-verhouding: | Vaste grootte | ~     |      |       | Randen verfi |
|                 | 🗹 Anti-aliasing |                            | -             | 56    |      |       |              |

Plaats de **Ovale cirkel** mooi op uw werkdocument.

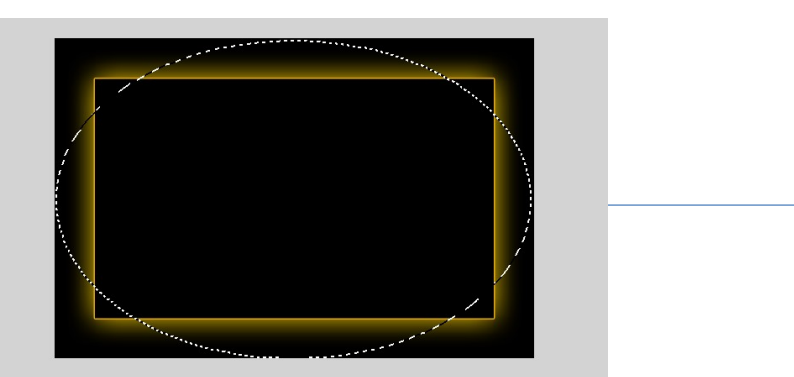

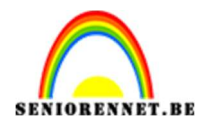

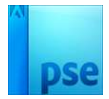

#### Activeer het Gereedschap Verloop van Voorgrond- naar Achtergrondkleur – Radiaal.

| Verloop | Modus: Normaal      | ~            |         |
|---------|---------------------|--------------|---------|
|         | Dekking:            | O 100%       | Radiaal |
| Be      | 🗌 Omkeren 🛛 🗹 Trans | o. 🗹 Dither. |         |

Trek het Verloop van midden naar linker bovenkant.

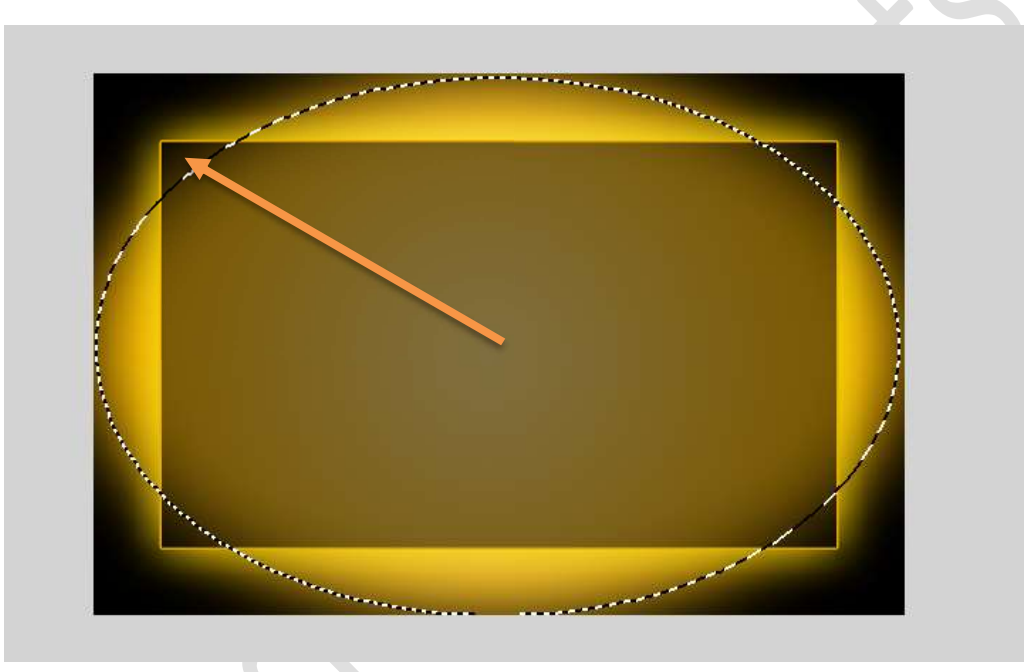

5. Plaats daarboven het **masker 2** en maak deze passend aan uw werkdocument.

 $\label{eq:constraint} \ensuremath{\text{Zet de Overvloeimodus/laagmodus}} op \ensuremath{\textbf{Lineair Tegenhouden}} \\ \ensuremath{\textbf{(toevoegen)}}. \end{aligned}$ 

| Lin. tegenh. ( 💙 Dekking: 100% |
|--------------------------------|
| © 🕄 🚺 binnenkader f            |
| 👁 🔅 🚺 masker 2                 |
| 👁 🕄 🦲 gloed                    |
|                                |
| _                              |
|                                |
|                                |
|                                |
|                                |
|                                |
|                                |

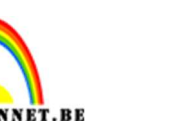

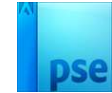

Dekking: 100% V

v

6. Plaats boven de binnenkader opnieuw het masker 2. Maak deze passend met binnenkader. Doe eventueel CTRL+klik op de laag binnenkader en hang een laagmasker aan. Zet de Overvloeimodus/laagmodus op Bleken.

Bleken

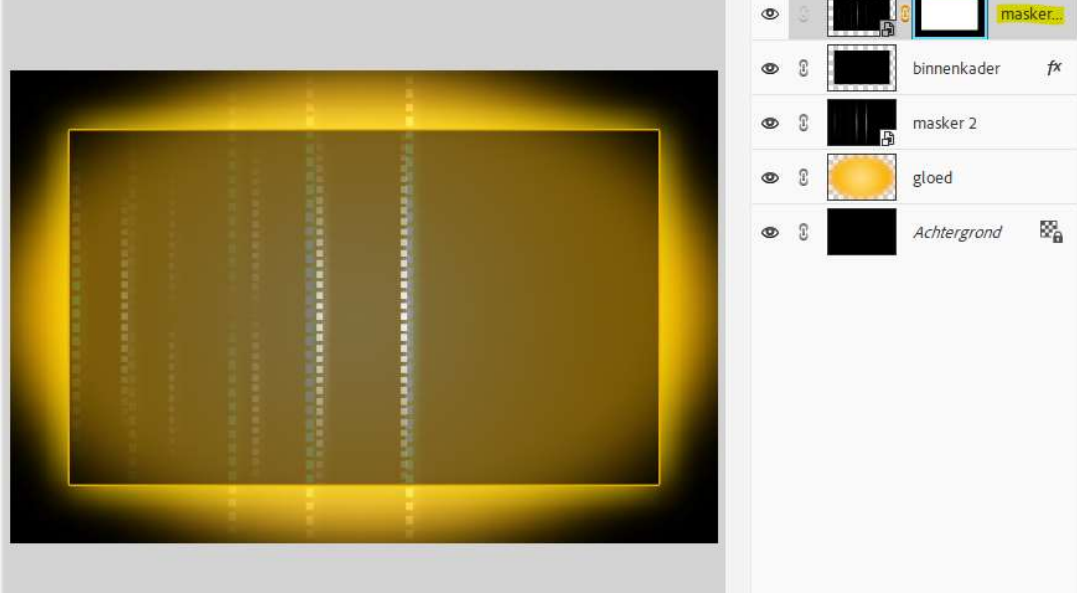

7. Plaats dan het masker 1.
Vergroot deze Breedte en Hoogte: 118,58%
Zet de Overvloeimodus/laagmodus op Bleken.
Zorg dat licht staat zoals hieronder wordt weergegeven.

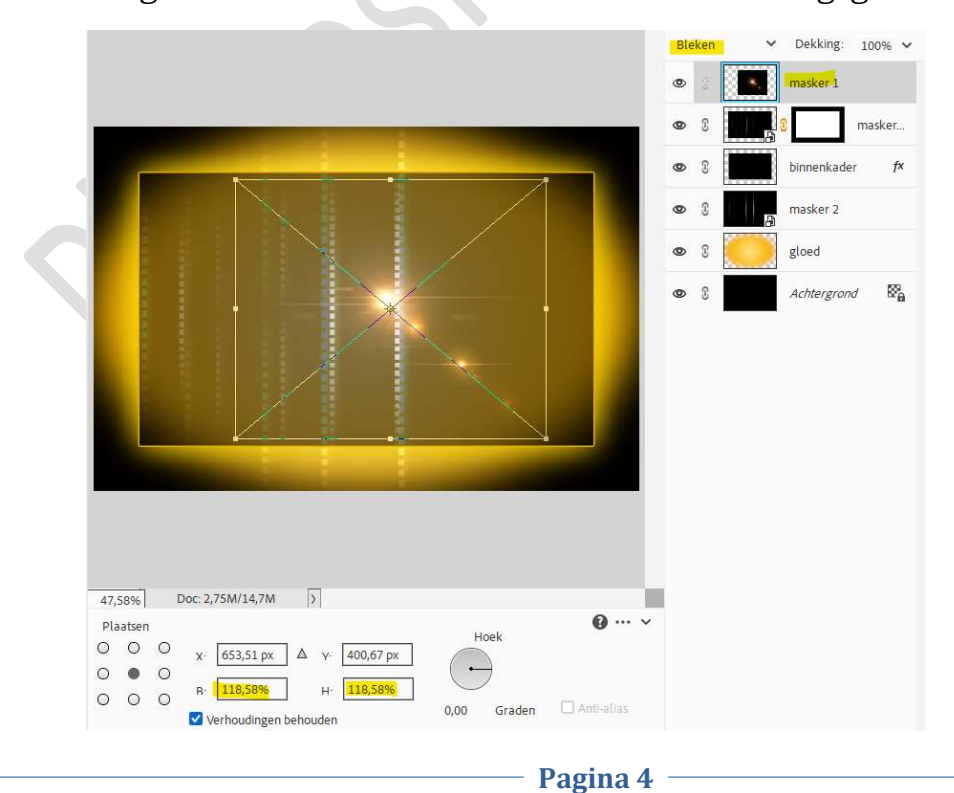

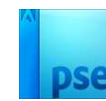

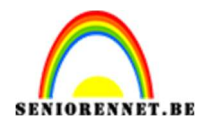

## Plaats nu de afbeelding van de dame. Vergroot deze en plaats deze aan de rechterzijde van uw werkdocument.

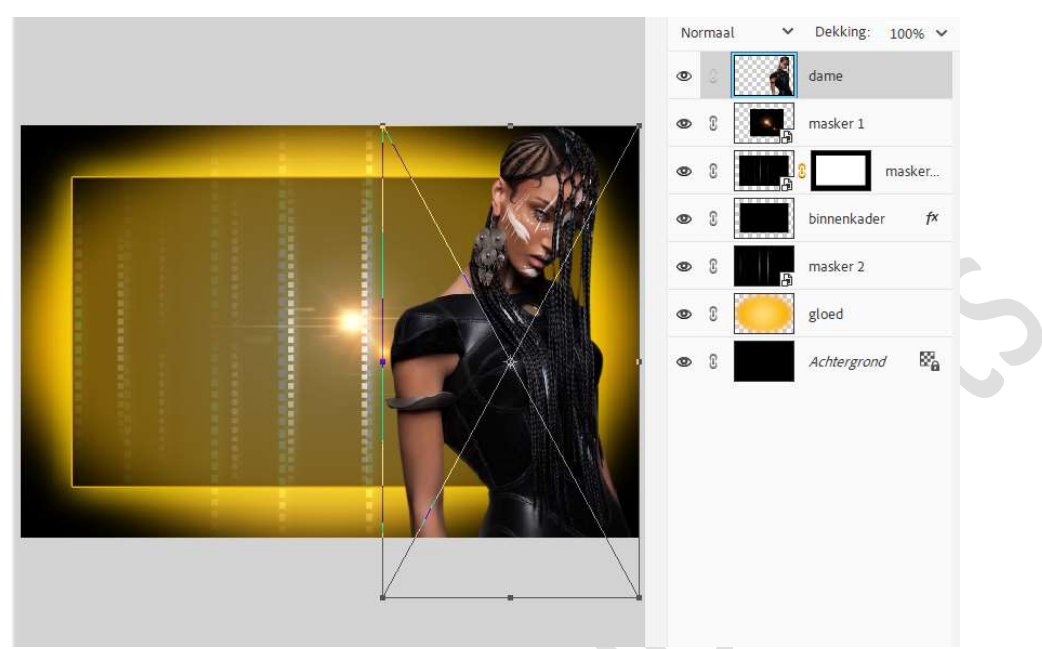

Geef deze laag van de dame een laagstijl: Gloed Buiten met een Grootte van 40 px – Dekking van 41% - kleur: # D0A62D.

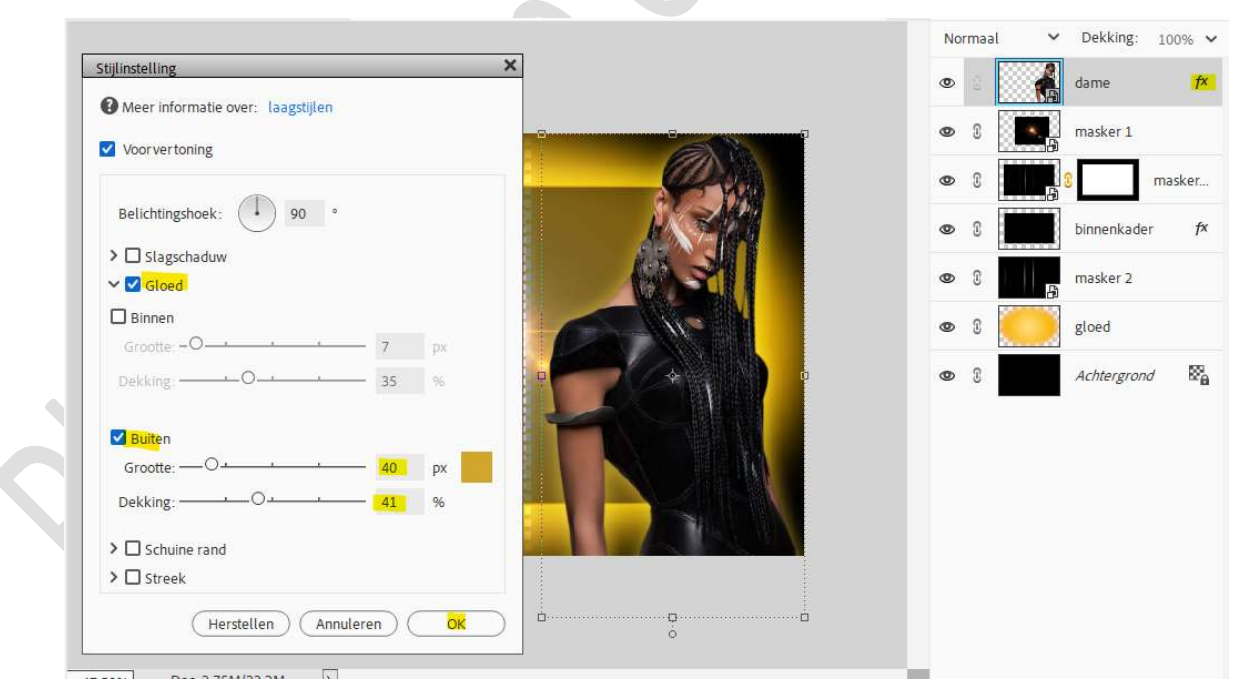

 Laad het bijgevoegde lettertype in uw PSE.
 Activeer het lettertype – Grootte: 140 pt – zwarte kleur. Typ het woord: Black.

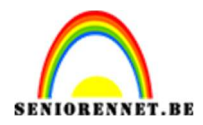

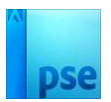

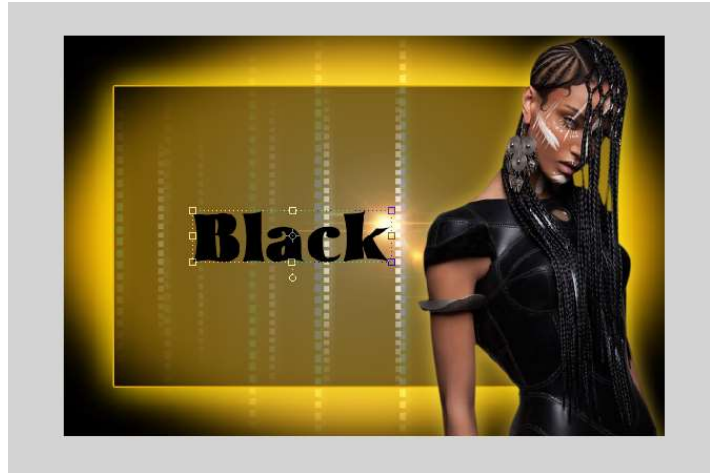

10. **Type** nu ook het woord: **Friday**.

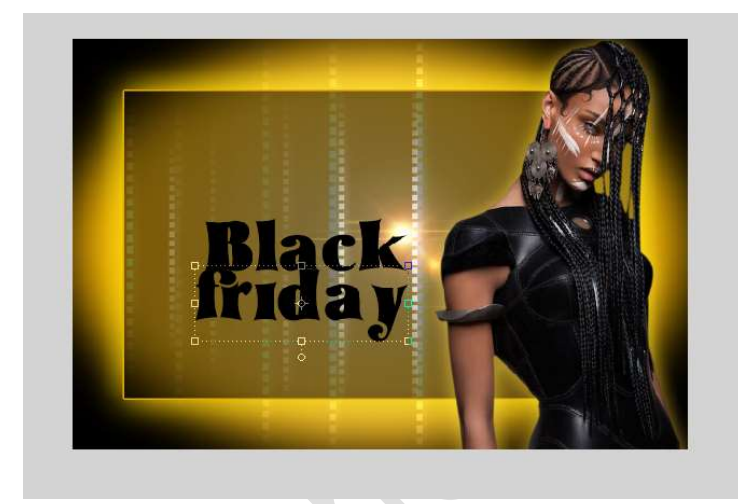

11. Vergroot eventueel beide lettertypes.

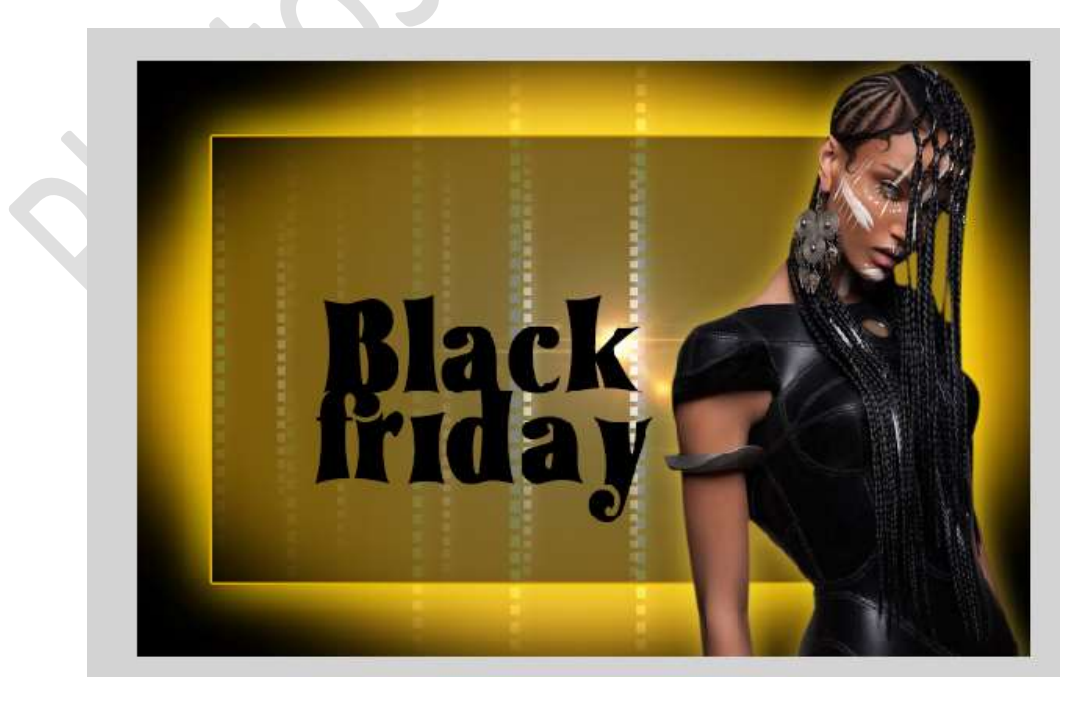

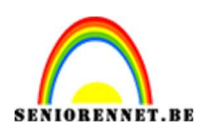

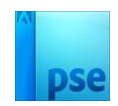

12. Dupliceer beide lettertypes.
 Sluit de oogjes van de originele lettertypes.
 De gedupliceerde lettertypes verenigen tot één laag (CTRL+E).

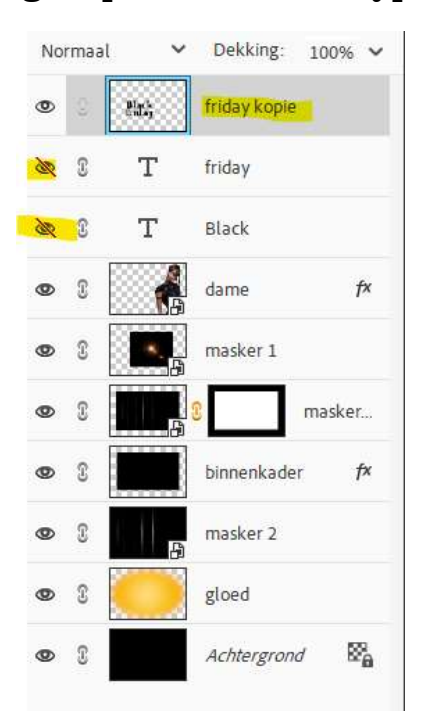

Zet de Overvloeimodus/Laagmodus op Zwak Licht.

Pas ook volgende **laagstijlen** toe.

#### I. Gloed binnen:

Grootte: 10 px - Dekking: 49% - Kleur: # F8E08B.

II. Streek/Lijn:

Grootte: 1 px – Positie: buiten – dekking: 100% - kleur: zwart.

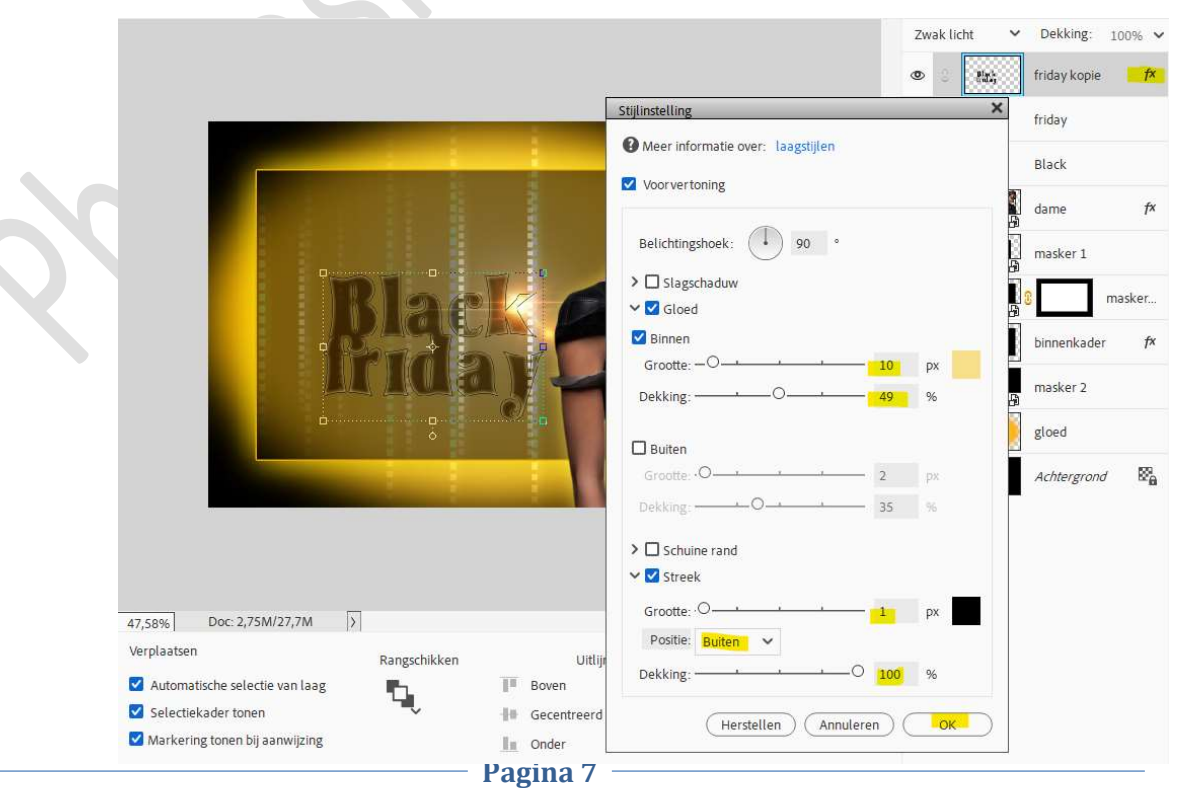

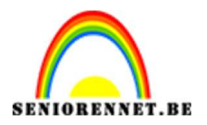

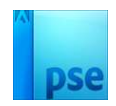

13. Lesje Black Friday is klaar.Werk af naar keuze en vergeet uw naam niet.Sla op als PSD: max. 800 px aan langste zijde.Sla op als JPEG: max. 150 kb

Veel plezier ermee NOTI